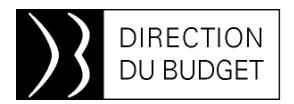

12 juin 2015

## *INFOS 2BMS n*• 177

### Mots clés :

Montée de version : J-27

Programme du mercredi 08 juillet au jeudi 16 juillet

Un guide pratique à l'usage des services du contrôle budgétaire

Focus sur l'évolution « Saisie de montants en AE et CP sur une même pièce budgétaire »

Focus sur l'évolution « Ecran de traçabilité de l'approbation et des modifications de l'EJ » (suite)

Focus sur l'évolution « Ajout du programme budgétaire dans la bannette »

Focus sur la nouvelle ergonomie SRM (correctif)

### Numéro spécial « montée de version »

A l'occasion de la montée de version du cœur CHORUS, l'équipe 2BMS vous propose ce numéro spécial. Il revient notamment sur deux évolutions très attendues par le réseau du contrôle budgétaire.

L'ensemble des articles « focus sur évolution » parus dans les derniers numéros d'INFOS 2BMS seront repris dans un guide à destination des agents en DCB et CBR.

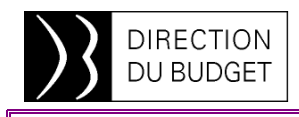

### Montée de version : J-27

Point sur le projet au 12 juin

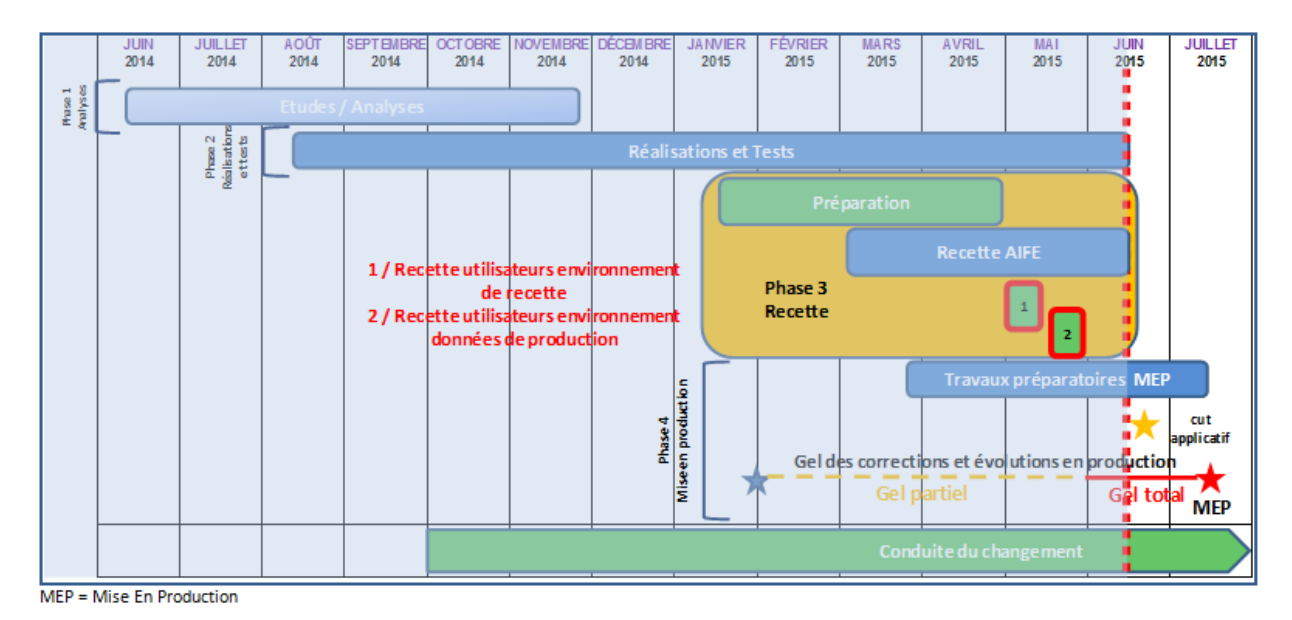

Les différentes phases de tests et recettes s'achèvent au cours du mois de juin. La phase 2 de recette utilisateurs des ministères s'est terminée le 29 mai, à laquelle ont participé 150 agents.

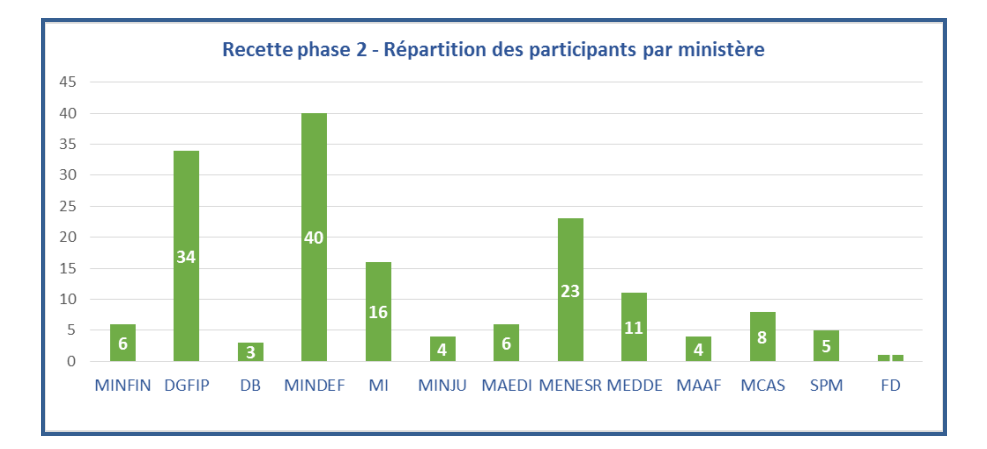

Sur l'ensemble de la recette utilisateurs (phases 1 et 2), 316 fiches d'incidents ont été ouvertes. Après analyse, environ 40 anomalies sont effectives et sont prises en compte ou en cours de résolution. Globalement, avec les tests de l'AIFE, 110 anomalies demeurent et sont en cours en de traitement, mais aucune n'est bloquante.

Des tests particuliers ont été menés sur l'impact de la montée de version sur les éléments de personnalisation des utilisateurs. Ces points concernent les variantes de lancement, de sélection ou de mises en forme des restitutions Cœur et Infocentre, les favoris, les modèles, ... Tous ces tests sont achevés et sont favorables puisqu'aucun impact n'a été révélé : l'ensemble de ces éléments sont conservés dans l'environnement post montée de version.

A l'issue de tous les tests et recettes, l'AIFE va arbitrer et arrêter le périmètre fonctionnel définitif de la montée de version, eu égard aux évolutions prises en compte et les anomalies identifiées et corrigées : c'est le « cut applicatif » dont la date est fixée au vendredi 19 juin. Les anomalies détectées mais non corrigées pour cette échéance feront l'objet d'une communication.

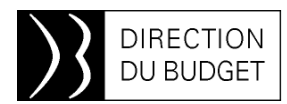

### Mise en production de la Montée de Version : le programme du mercredi 08 juillet au jeudi 16 juillet

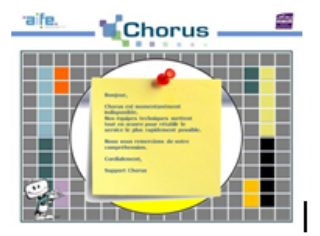

| Mercredi | Jeudi   | Vendredi   | Samedi     | Dimanche   | Lundi       | Mardi      | Mardi Mercredi |            |  |
|----------|---------|------------|------------|------------|-------------|------------|----------------|------------|--|
| 08-juil  | 09-juil | 10 juillet | 11 juillet | 12 juillet | 13 juillet  | 14 juillet | 15 juillet     | 16 juillet |  |
|          | 20h00   |            |            |            |             |            |                | 06h00      |  |
|          |         |            | Fermet     | ure CHOR   | JS aux util | isateurs   |                |            |  |
|          |         |            |            |            |             |            |                |            |  |

#### CHORUS sera fermé du jeudi 09 juillet – 20h00 jusqu'au jeudi 16 juillet 06h00 (heures métropole).

Les applications CHORUS (Chorus-DT satellites de (Déplacements Temporaires), CPP (Chorus Portail Pro), CFF (Chorus Factures), CHF (Chorus-Formulaires), ORME, PLACE) et Diapason resteront disponibles.

noter pour information :

| Evènement                                                                                                    | Date                                                      |
|----------------------------------------------------------------------------------------------------|-----------------------------------------------------------|
| Derniers flux entrants dans SRM avant bascule :<br>• FEN0027A, FEN0067A, FEN0084A, FEN0111A, FEN0159A                                                                                                    | Mercredi 8 juillet à 20 heures                            |
| Derniers flux sortants (FSO) de Chorus avant bascule :<br>• Paiements validés jusque date échéance du 14 juillet<br>• Dossiers en date du 8 juillet                                                                                                    | Jeudi 9 juillet matin                                     |
| Derniers flux entrants (FEN) dans ECC avant bascule                                                                                                    | Jeudi 9 juillet à 16 heures                               |
| Dernière génération des CEN pour les flux reçus avant 16h                                                                                                    | Jeudi 9 juillet jusqu'à 20h                               |
| <ul> <li>Fermeture du cœur Chorus mais pas du SE Chorus</li> <li>Chorus reçoit mais n'émet plus de flux jusqu'à sa réouverture (ni FSO, ni CEN)</li> <li>Rétention des flux entrants après traitement dans le SE Chorus (sans intégration dans cœur Chorus)</li> <li>Génération et diffusion des CR d'irrecevabilité</li> <li>Traitement FIR0120B (accès tiers Chorus) et FAR0035B (maj SIRENE)</li> <li>Génération des BTI pour les flux de traduction comptable (sans intégration dans cœur Chorus) et potentiellement affectation BDI</li> </ul> | Entre<br>jeudi 9 juillet 20h<br>et<br>Jeudi 16 juillet 6h |
| FEN = Fichier Entrants, FSO = Fichiers Sortants, CEN = Compte-Rendu des FE                                                                                                    | N, SE = Système d'Echange                                 |

Pour la réouverture post bascule du Cœur Chorus :

- Reprise des flux sortant pour les dossiers en date du 09/07/2015
- Reprise de l'intégration selon l'ordre chronologique entre les 09/07/2015 et

15/07/2015, puis les flux reçus après ouverture Il n'y aura pas de paiement fournisseurs généré pendant la fermeture de Chorus.

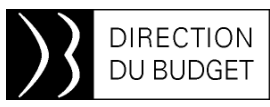

#### Les paiements qui arrivent à échéance pendant l'arrêt de Chorus seront anticipés :

Traitement dans le cycle de paiement du mercredi 8 juillet au soir des DP qui arriveront comptabilisées à échéance de paiement jusqu'au 14 juillet inclus et envoi à PSAR jeudi 9 matin.

En conséquence, avant la montée de version, il est recommandé de saisir les EJ à caractère urgent ou prioritaire avant la bascule, notamment s'ils sont soumis à l'avis/visa de l'ACCF.

### Un guide pratique à l'usage des services du contrôle budgétaire

Afin d'appréhender la montée de version, le bureau 2BMS mettra à disposition des services du contrôle budgétaire un guide pratique.

Reprenant les articles « Montée de version : focus sur ...» déjà publiées dans INFOS-2BMS depuis le mois de mars, il sera complété de nouvelles copies écran, permettant notamment d'identifier les impacts de la nouvelle version sur le principe « AVANT - APRES ».

Il disposera d'une rubrique « L'essentiel sur la montée de version SAP » permettant en quelques pages de saisir les impacts majeurs, sans avoir besoin de lire le contenu intégral.

Ce guide sera diffusé à l'ensemble des DCB et CBR très prochainement.

En outre, un « kit utilisateurs », reprenant l'intégralité des impacts ergonomiques et des évolutions sur le SI Chorus, sera publié par l'AIFE sur le site Diapason dans le courant de la seconde quinzaine du mois de juin dans l'espace METIER > Montée de version Chorus.

Ces documentations sont à l'usage de la communauté interministérielle des utilisateurs CHORUS et classées par domaine (dépense, BI, EMADR, CDR, Gestion des stocks, Gestion de projet, Actifs, RE-FX, TDC, RNF, Tiers) (Documentation au format LibreOffice).

### Focus sur l'évolution « Saisie de montants en AE et CP sur une même pièce budgétaire »

FMBB (workbench La transaction de budgétisation) évolue simultanément avec la montée de version. Cette transaction est utilisée notamment pour la création des pièces de mise à disposition des crédits, de fongibilité, d'affectation, ... ou encore de blocage de dépenses.

Actuellement, les pièces budgétaires ne peuvent avoir qu'une seule catégorie budgétaire (AE, CP). La saisie des montants en AE et CP, gérée avec la transaction FMBB, nécessite donc la création des 2 pièces budgétaires distinctes.

Désormais, il sera possible de créer des pièces budgétaires avec les 2 catégories budgétaires.

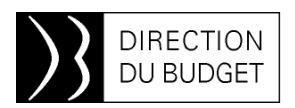

# AVANT

| Cr<br>Pièce Traiter Saut(L) Autres fonctions(Z) Environnement Système Aide                                                                                                    |
|----------------------------------------------------------------------------------------------------|
| 0 0 0 0 0 0 0 0 0 0 0 0 0 0 0 0 0 0 0                                                                                                    |
| 🗭 🗈 Workbench de budgétisation - créer pièce                                                                                                    |
| Synthèse pièce active/inactive 🕅 🛱 🚰 Maintenir Comptabiliser à thre provisoire 🔚 Sauvegarder 🕼 Texte descriptif 🖉 Journal des messages Messages par ligne                                                                                                    |
| N° pièce Statut Initial                                                                                                    |
|                                                                                                    |
| Don.en-tête Données suppl.                                                                                                    |
| Opération Central 0,00                                                                                                    |
| Catégorie budg. 96 Engagement II Version 0                                                                                                    |
| Type de pièce BLOC BLOC (Blocage _ ) Date pièce 02.06.2015                                                                                                    |
| Type de budget BLOC Blocage de dépenses                                                                                                    |
|                                                                                                    |
|                                                                                                    |
| Poste Centre financier Compte budgétaire Fonds Programme de financement Domaine fonctionnel Montant (EUR) Texte                                                                                                    |
|                                                                                                    |
|                                                                                                    |
|                                                                                                    |
|                                                                                                    |
|                                                                                                    |
|                                                                                                    |
|                                                                                                    |
| Image: Constraint of the second second sec |

# APBÈS

| - forting                                                   | DETH Date                                                           | to the second                                                                   |          |                                           | D/2000                                       |             |           |  |
|-------------------------------------------------------------|---------------------------------------------------------------------|---------------------------------------------------------------------------------|----------|-------------------------------------------|----------------------------------------------|-------------|-----------|--|
| peration                                                    | NO THE REPORT                                                       | ANALAN                                                                          |          |                                           | Depenses 0,00                                |             |           |  |
| voe de pièr                                                 | Ce BLOC BLOC                                                        | (Blocage _ D                                                                    |          |                                           | Necesces 9,00                                |             |           |  |
| ersion                                                      | 0                                                                   |                                                                                 |          |                                           | Budget de paiement                           |             |           |  |
| ate de la p                                                 | ièce 26.05.203                                                      | 5                                                                               |          |                                           | Dépenses 0,00                                |             |           |  |
|                                                             |                                                                     |                                                                                 |          |                                           | Recettes 0,00                                |             |           |  |
|                                                             |                                                                     |                                                                                 |          |                                           |                                              |             |           |  |
|                                                             |                                                                     |                                                                                 | Delateda | 0 70                                      |                                              |             |           |  |
| xercice con                                                 | mpt. 2015                                                           |                                                                                 | Periode  | V - U                                     |                                              |             |           |  |
| vercice con<br>lype de buc                                  | dget BLOC Block                                                     | ge de dépenses                                                                  | Penode   | 0-0                                       |                                              |             |           |  |
| xercice con<br>lype de buc                                  | dget BLOC Block                                                     | ge de dépenses                                                                  | Periode  | 0 - 0                                     |                                              |             |           |  |
| xercice con<br>Type de buc<br>Budget d                      | npt. 2015<br>dget BLOC Block<br>Fengagement Bi                      | ge de dépenses                                                                  | Periode  | V - 0                                     |                                              |             |           |  |
| xercice con<br>Type de bud<br>Budget d                      | mpt. 2015<br>dget 86.00 Block<br>Fengagement B                      | ge de dépenses<br>idget de paiement                                             | Penode   | 0 - 0                                     |                                              |             |           |  |
| ivercice con<br>Type de bud<br>Budget d                     | mpt. 2015<br>dget BLOC Block<br>Fengagement Bu                      | ge de dépenses<br>idget de palement                                             |          | Oponnées de base                          | Ratio 🔐 🛈 BE -> BP                           |             |           |  |
| Budget d<br>Postes                                          | mpt. 2015<br>dpet BLOC Block<br>Fengagement BL                      | ge de dépenses<br>idget de palement                                             |          | Données de base                           | 'Rato 🔐 ŪBE → 8°                             |             |           |  |
| Budget d<br>Postes                                          | inpt. 2015<br>dget 8500 Block<br>Fengagement Bi<br>Centre financier | ge de dépenses<br>idget de palement<br>Tompte budgétaire                        | Fonds    | Données de base     Programme de finance  | 'Ratio 월 대용 -> 위<br>ment Domaine fonctionnel | Montant (EL | R) Texte  |  |
| Budget d<br>Budget d<br>Postes<br>Poste                     | inpt. 2015<br>dget 3500 Block<br>Fengagement Bi<br>Centre financier | ge de dépenses<br>idget de palement<br>I I I III IIII IIII<br>Compte budgétaire | Fonds    | Données de base      Programme de finance | Rato 2 CiBE -> 8                             | Montant (EL | R) Texte  |  |
| Budget d<br>Budget d<br>Postes<br>Poste                     | ingt. 2015<br>dget 3500 Block<br>Fengagement Bi                     | ge de dépenses<br>idget de palement<br>I I I I I I I I I I I I I I I I I I I    | Fonds    | Données de base     Programme de finance  | Rato 22 CBE -> 89                            | Montant (El | R)] Texte |  |
| Budget d<br>Postes<br>Poste                                 | ren 2015<br>doet 8000 Block<br>Fengagement Bu                       | ge de dépenses<br>idget de palement<br>T (1) (1) (2)<br>Compte budgétare        | Fonds    | Données de base                           | FRatio 22 CDBE -> 69                         | Montant (EL | R) Texte  |  |
| Eudget d<br>Budget d<br>Postes<br>Poste                     | ingt. 2015<br>dget 2000 Block<br>Congagement Bu<br>Contro financier | ge de dépenses<br>idget de palement<br>Tompte budgétare                         | Fonds    | Données de base      Programme de finance | TRatio 27 1218E -> 8P                        | Montant (EL | R) Texte  |  |
| Avercice con<br>Type de buc<br>Budget d<br>Postes<br>Postes | dget 2015<br>dget 2000 Block<br>Pengagement Bi<br>Centre financier  | ge de dépenses<br>idget de palement                                             | Fends    | Données de base                           | TRato 😹 🛈BE -> BP                            | Montant (El | R) Texte  |  |
| kercice con<br>Type de buc<br>Budget d<br>Postes<br>Poste   | ingt. 2015<br>dget 8000 Block<br>Pengagement Bu                     | ge de dépenses<br>idget de palement                                             | Fonds    | Données de base     Programme de finance  | Rato 2 CBE -> 8                              | Montant (El | R) Texte  |  |

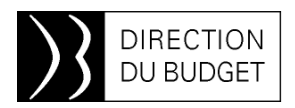

## AVANT

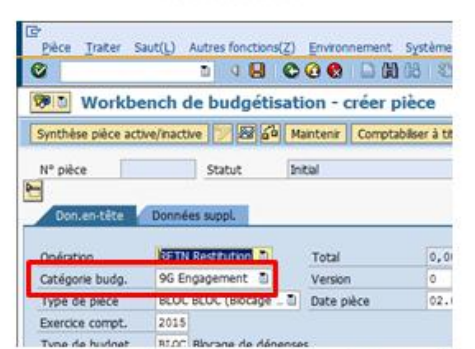

Poste Centre financier Compte budgétaire

Fonds

Le champ « Catégorie budgétaire » disparaît au profit de 2 onglets « Budget d'engagement » et « Budget de paiement », disposant chacun des détails des postes.

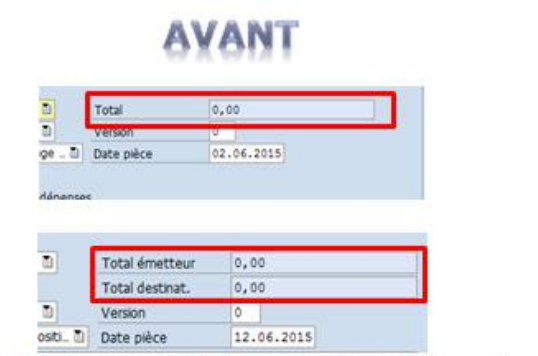

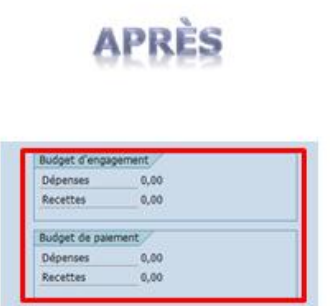

Le total budgétaire de la pièce en AE ou CP disparaît au profit d'une synthèse des montants distinguant le budget d'engagement en dépenses (lignes émettrices) et en recettes (lignes réceptrices) et le budget de paiement en dépenses (lignes émettrices) et en recettes (lignes réceptrices).

# Fonctionnalité de duplication des lignes de postes d'un budget vers l'autre

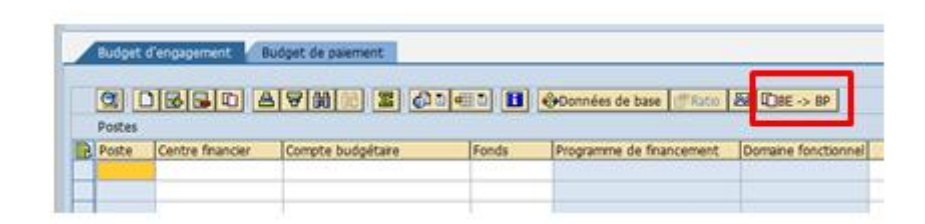

Un nouveau bouton est disponible sur chacun des onglets « Budget d'engagement » et « Budget de paiement », permettant de répliquer respectivement le détail du budget d'engagement vers le budget de paiement (bouton BE -> BP) et le détail du budget de paiement vers le budget d'engagement (bouton BP -> BE).

Si l'onglet destinataire ne possède aucune donnée, la réplication des données de l'onglet émetteur est immédiate.

Si l'onglet vers lequel sont répliquées les données de l'onglet actif est déjà renseigné, un message est affiché

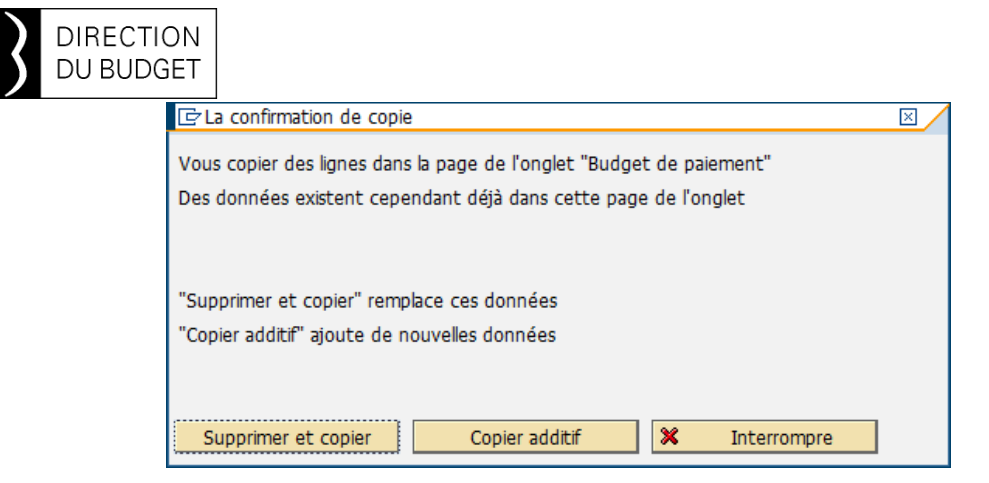

L'action « Supprimer et copier » supprime les données déjà présentes dans l'onglet destinataire et y copie les données présentes dans l'onglet émetteur.

L'action « Copier additif » ajoute les données présentes dans l'onglet émetteur aux données

déjà présentes dans l'onglet destinataire. Lorsqu'un onglet « Budget d'engagement » ou « Budget de paiement » est renseigné, un indicateur est ajouté sur l'onglet.

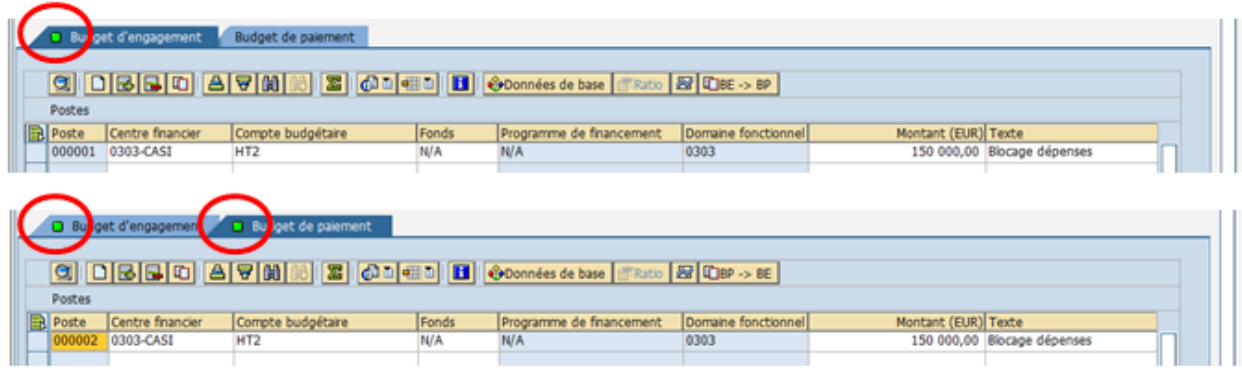

#### Contrôle des pièces budgétaires créées via FMBB

L'attention des contrôleurs budgétaires est attirée sur le fait qu'ils pourront être amenés :

- à saisir des pièces qui portent à la fois en engagement ET en paiement (cas du blocage de dépenses);
- à contrôler des pièces qui portent simultanément des crédits en engagement ET en paiement (cas,

par exemple, des pièces de fongibilité).

Une vigilance particulière devra être portée, certes sur la pièce en elle-même (Cf. supra), mais surtout sur la transaction FMEDDW qui permet de lister les pièces de saisie. En effet, il est habituel d'exécuter cette restitution en ne sélectionnant qu'une catégorie budgétaire puisque les pièces n'en portent qu'une seule.

| Program     | me <u>T</u> raiter | Saut( <u>L</u> ) | <u>E</u> nvironnement | Système                                                                                                    | <u>A</u> ide          |                |      |
|-------------|--------------------|------------------|-----------------------|----------------------------------------------------------------------------------------------------|-----------------------|----------------|------|
| <b>Ø</b>    |                    | Ē                | 4860                  | 👸 📴 Caté                                                                                                    | égorie budgétaire (1) | 2 Entrées trou | Jvée |
| Pièce d     | le saisie          |                  |                       |                                                                                                    | élimitations          |                |      |
| 🕒 🔁 🚺       | 1                  |                  |                       | <ul> <li>Image: A state</li> <li>Image: A state</li> <li>Image: A state<td></td><td></td><td></td></li></ul> |                       |                |      |
| Périmètre f | inancier           |                  | BG00                  | Cat. b                                                                                                    | Désignation           |                |      |
|             | udaátaira          |                  |                       | 9F                                                                                                    | Budget paiement (     | compt. budg.   |      |
| Categorie d | uugetaire          |                  |                       | 9G                                                                                                    | Budget d'engagmt      | compt. budg.   |      |
| Numéro piè  | ce de saisie       |                  |                       |                                                                                                    |                       |                |      |
| Créé par    |                    |                  |                       |                                                                                                    |                       |                |      |

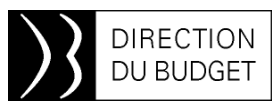

Lié à la nouvelle fonctionnalité de saisie de pièce budgétaire avec 2 catégories, il sera donc recommandé d'exécuter la restitution avec ces 2 catégories. L'exemple ci-dessous illustre une pièce de blocage de dépenses unique (pièce n° 2000011389) en budget d'engagement et en budget de paiement.

| Liste de sélection pour pièces de saisie                                                                        | I I P H      |
|----------------------------------------------------------------------------------------------------|--------------|
| Périm.financier BG00   Devise BG00                                                                              |              |
| Périm.financier BG00<br>Devise EUR                                                                              |              |
| Périm,financier BG00<br>Devise EUR                                                                              |              |
| Périm,financier BG00<br>Devise EUR                                                                              |              |
| Devise EUR                                                                                                    |              |
|                                                                                                    |              |
|                                                                                                    |              |
|                                                                                                    |              |
|                                                                                                    |              |
| J                                                                                                    |              |
| Diverse de criste d'Barte I De Catégorie Dans pièce I Mantant Di Conécation I Constra foi Drand Tarte I Créé la | Statut piàce |
| Posce ex Categorie ype piece montant of operation Center in. Program. Done resce Citee is                       | statut piece |
| 2000011389 000001 2015 Engagement RLOC 150 000,00- Restituer 0303-CASI N/A 0303 Blocage dépenses 26.05.2015 0   | Comptabilisé |
| 000002 2019 Palement LOC 150 000,00- Restituer 0303-CASI N/A 0303 Blocage dépenses 26.05.2015                   | Comptabilisé |
|                                                                                                    |              |

Bien entendu, il restera toujours possible de saisir des pièces avec une seule catégorie budgétaire.

### Focus sur l'évolution « Ecran de traçabilité de l'approbation et des modifications de l'EJ » (suite)

Infos-2BMS n°174 vous a présenté cette évolution, embarquée avec la montée de version, qui permettra de visualiser l'ensemble des modifications et des actions de l'ACCF sur un EJ.

L'écran sera accessible depuis l'onglet « Synthèse » par un lien « Modifications EJ »

| Synthèse En-tête                                                                                                    | Postes Notes et pièces            | jointes Ap | probation     | Traçabilté |      |
|----------------------------------------------------------------------------------------------------|-----------------------------------|------------|---------------|------------|------|
| onnées d'en-tête générales                                                                                                    |                                   |            |               |            |      |
| N* doc. configurable: 2015                                                                                                    | .115002222301                     |            |               |            |      |
| 2                                                                                                    |                                   |            |               |            |      |
| umero de la commande d'achat:                                                                                                    | 1200035834                        | _          |               |            |      |
| Description courte:                                                                                                    | ZMX_MI_PHASE2                     |            |               |            |      |
| * Fournisseur:                                                                                                    | 1000036391 THAL                   | ES         |               |            |      |
| * Demandeur:                                                                                                    | 18991 🗂 M.                        | - Monsieur |               |            |      |
|                                                                                                    | (cm)                              |            |               |            |      |
| Adresse de Ivraison.                                                                                                    | <u>U</u>                          |            |               |            |      |
| Organisation d'achats:                                                                                                    | OA Intérieur Outre Mer Col Territ | oriales    |               |            |      |
| Groupe d'acheteurs:                                                                                                    | MIOPTF1075                        | Ł          | Afficher memb | res        |      |
| Valeur globale (nette):                                                                                                    | 10 200 000,00 EUR                 |            | C             |            |      |
|                                                                                                    |                                   |            |               |            |      |
| Modifications EJ:                                                                                                    | Modifications EJ                  |            |               |            |      |
|                                                                                                    |                                   |            |               |            |      |
| company of the second second |                                   |            |               |            |      |
| <ul> <li>Synthèse des postes</li> </ul>                                                                                                    |                                   |            |               |            | <br> |

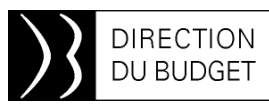

Dans l'exemple illustré ci-dessous, un EJ a été créé pour un montant de 7 824,00 € TTC,

soumis au visa de l'ACCF qui l'a accordé, puis validé par un REJ (EJ commandé).

| A March ne wood | cation a Role | Description code de motif | Non utilisateur | Date et heure Action WF | Type de visatsvis | Date visalevis ACCF | Heure visa/avis | Montant Juridique (TTC) | Date de validation finale | Valideur final | Date de reco |
|-----------------|---------------|---------------------------|-----------------|-------------------------|-------------------|---------------------|-----------------|-------------------------|---------------------------|----------------|--------------|
| CO              | REJ           |                           | CNEVEJANS       | 27.05.2015 10:09.26     |                   |                     | -               | 7 824,00                |                           |                |              |
| C0              | ACCF          |                           | MERCIER1        | 27.05.2015 14:30.40     | Visa accordé      | 27.05.2015          | 12:30:40        | 7 824,00                |                           |                |              |
| C0              | REJ           |                           | CDEFYDRAGIN     | 27.05.2015 14:41:27     | -                 |                     |                 | 7 824,00                | 27.05.2015 14:41:27       | CDEFYDRAGIN    | -            |
|                 |               |                           |                 |                         |                   |                     |                 |                         |                           |                |              |
|                 |               |                           |                 |                         |                   |                     |                 |                         |                           |                | -            |
|                 |               |                           |                 |                         |                   |                     |                 |                         |                           |                |              |
|                 |               |                           |                 |                         |                   |                     |                 |                         |                           |                |              |
|                 |               |                           |                 |                         |                   |                     |                 |                         |                           |                |              |
|                 |               |                           |                 |                         |                   |                     |                 |                         |                           |                |              |
|                 |               |                           |                 |                         |                   |                     |                 |                         |                           |                |              |
|                 |               |                           |                 |                         |                   |                     |                 |                         |                           |                |              |
|                 |               |                           |                 |                         |                   |                     |                 |                         |                           |                |              |
|                 |               |                           |                 |                         |                   |                     |                 |                         |                           |                |              |
| port Excel      |               |                           |                 |                         |                   |                     |                 |                         |                           |                |              |

### Focus sur l'évolution « Ajout du programme budgétaire dans la bannette »

La liste de travail SRM de l'ACCF (accessible par le menu Contrôleur budgétaire externe > Accès espace de travail > Liste de travail) évolue : Dès la montée de version, une nouvelle colonne sera affichée, portant le centre financier de niveau programme de l'EJ. En cas d'EJ multi-imputation, il s'agira du programme du premier poste non finalisé de l'EJ.

| Objet                                                                                              | Type d'opération                                                                                                    | Montant Devis             | e Tiers principal                | Date d'envoi       | Echéance    | Statut  | Centre Financier |
|----------------------------------------------------------------------------------------------------|----------------------------------------------------------------------------------------------------|---------------------------|----------------------------------|--------------------|-------------|---------|------------------|
| Compléter Com<br>d'achat Numéro<br>1506099018 de<br>DEFY-DRAGN                                     | mande MAPA Unique 1506099018<br>L<br>Christian                                                                                          | 55,00 EUR                 | UNION DES GROUPEMENTS D'ACHATS   | 27 mai 2015 10:38  |             | Nouveau | 0124             |
| Compléter Comr<br>d'achat Numéro<br>1506099022 de<br>NEVEJANS                                      | mande MAPA Unique 1506099022<br>I<br>LCEDRIC                                                                                            | 6 500,00 EUR              | UNION DES GROUPEMENTS D'ACHATS   | 27 mai 2015 10:47  |             | Nouveau | 0124             |
|                                                                                                    |                                                                                                    |                           |                                  |                    |             |         |                  |
|                                                                                                    |                                                                                                    |                           |                                  |                    |             |         |                  |
|                                                                                                    |                                                                                                    |                           |                                  |                    |             |         |                  |
|                                                                                                    |                                                                                                    |                           |                                  |                    |             |         |                  |
|                                                                                                    | mmande d'achat Numéro 15060990                                                                                                    | 018 de Christia           | n DEFY-DRAGIN                    |                    |             |         |                  |
| Compléter Co                                                                                       | MAPA Unique 1506099018                                                                                                    |                           | Montant:                         | 55,00              |             |         |                  |
| Compléter Co<br>Type d'opération:                                                                  |                                                                                                    |                           | Tiers principal                  | UNION DES GR       | OUPEMENTS D | ACHATS  |                  |
| Compléter Co<br>Type d'opération:<br>Devise:                                                       | EUR                                                                                                    |                           |                                  |                    |             |         |                  |
| Compléter Co<br>Fype d'opération:<br>Devise:<br>Date d'envol:                                      | EUR<br>27 mai 2015 10:38 De DEFY-DRAGN, Chr                                                                                             | istian                    | Statut                           | Nouveau            |             |         |                  |
| Compléter Co<br>Type d'opération:<br>Devise:<br>Date d'envoit<br>Centre Financier:                 | EUR<br>27 mai 2015 10:38 De DEFY-DRAGIN, Chr<br>0124                                                                                    | istian                    | Statut:<br>Priorité:             | Nouveau<br>Normale |             |         |                  |
| Compléter Co<br>Type d'opération:<br>Devise:<br>Date d'envoi:<br>Centre Financier:<br>Description: | EUR<br>27 mai 2015 10:38 De DEFY-DRAGN, Chr<br>0124<br>Vous êtes responsable de la révision de la<br>1566099018 ofChristian DEFY-DRAGN. | istian<br>commande d'acha | Statut:<br>Priorité:<br>t numěro | Nouveau<br>Normale |             |         |                  |

Pour faciliter l'organisation de la liste de travail, un filtre pourra être posé sur le centre financier.

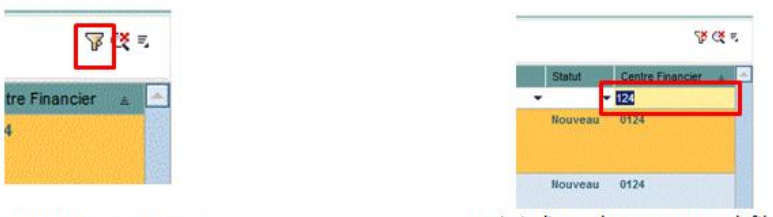

Cliquer sur l'icône « filtre »

puis indiquer le programme à filtrer

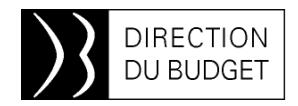

## Focus sur la nouvelle ergonomie SRM (correctif)

Infos-2BMS n°175 a présenté les principaux impacts ergonomiques sur SRM. Il convient d'y apporter un correctif concernant l'apparition des flèches sur l'onglet « Postes ». Elles permettent, non pas de naviguer entre les postes, mais de réorganiser les postes. Il s'agit donc d'une fonctionnalité destinée aux gestionnaires et responsables d'engagements juridiques.

| Μ   | od                    | ifier commai           | nde         |                  |                   |              |                      |            |         |             |            |       |             |                  |                   |             |
|-----|-----------------------|------------------------|-------------|------------------|-------------------|--------------|----------------------|------------|---------|-------------|------------|-------|-------------|------------------|-------------------|-------------|
| E   | n le                  | cture seule Comm       | ander Sauve | egorder   Aperçu | avant impressio   | n   Contrôle | r Fermer Exporter    | Importer   | Préenre | gistrer Su  | pprimer    | Liens | connexes    | 4                |                   |             |
| N   | um                    | éro de la comman       | de 2200005  | 772 Type com     | mande Autre       | s contrats   | Statut Sauvegardé    | Date d     | ocume   | nt 03.10.20 | 14         | Valeu | r globale ( | (brute) 1,00 EL  | R Numéro          | o de docum  |
| _   |                       | Synthèse Er            | vitite I    | Postes Notes     | et pièces jointes | Approb       | ation Traçabilté     |            |         |             |            |       |             |                  |                   |             |
|     | ▼ Synthèse des postes |                        |             |                  |                   |              |                      |            |         |             |            |       |             |                  |                   |             |
|     | D                     | étails Insérer ligne   | Ajouter o   | ous-poste 🕤 😚    | 🐥 Couper          | Copier Insér | rer a Supprimer Res  | taurer   F | roposer | r sources d | approvisio | nnem  | ent Ajout   | er condition 🤞 🗄 | Supprimer conditi | ion a Exer  |
| 1   | T                     | raiter tous les poste- | 5 <i>a</i>  |                  |                   |              |                      |            |         |             |            |       |             |                  |                   |             |
|     | ₿.                    | Numéro de ligne        | Supprimé    | Numéro de poste  | ID de produit     | Description  | Catégorie de produit | Quantité   | Unité   | Prix brut   | Devise     | Par   | Prix net    | Type d'option    | Type d'appel      | Tp. poste   |
|     |                       | • 🚮 001                |             | 1                |                   | SRM7         | 16.01.01             | 1,000      | DEV     | 1,00        | EUR        | 1     | 1,00        | -                | -                 | Ligne de ge |
| - [ |                       |                        |             |                  |                   |              |                      |            |         |             |            |       |             |                  |                   |             |
| - [ |                       |                        |             |                  |                   |              |                      |            |         |             |            |       |             |                  |                   |             |
| - 1 |                       |                        |             |                  |                   |              |                      |            |         |             |            |       |             |                  |                   |             |
| - 1 |                       |                        |             |                  |                   |              |                      |            |         |             |            |       |             |                  |                   |             |
| - 1 |                       |                        |             |                  |                   |              |                      |            |         |             |            |       |             |                  |                   |             |
| - 1 |                       |                        |             |                  |                   |              |                      |            |         |             |            |       |             |                  |                   |             |
| - 1 |                       |                        |             |                  |                   |              |                      |            |         |             |            |       |             |                  |                   |             |
| - 1 |                       |                        |             |                  |                   |              |                      |            |         |             |            |       |             |                  |                   |             |
| - 1 | -                     |                        |             |                  |                   |              |                      |            |         |             |            |       |             |                  |                   |             |

① En cas de besoin d'assistance vous pouvez contacter le bureau 2BMS et/ou envoyer un mail à : <u>chorusine-budget@finances.gouv.fr</u>

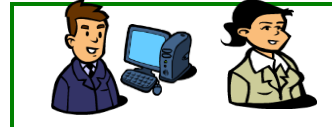

L'Équipe d'Infos 2BMS